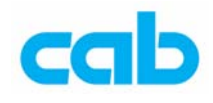

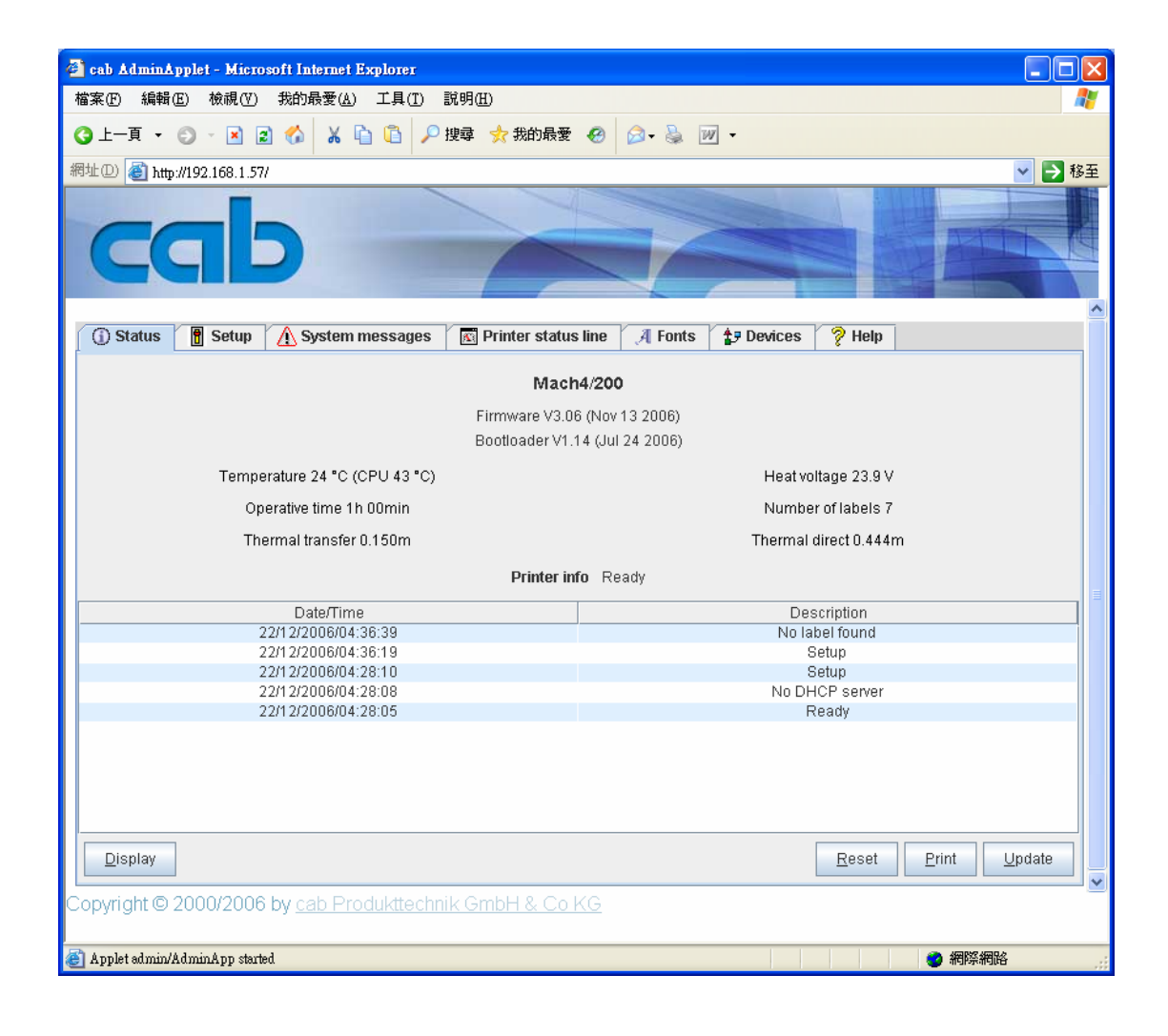

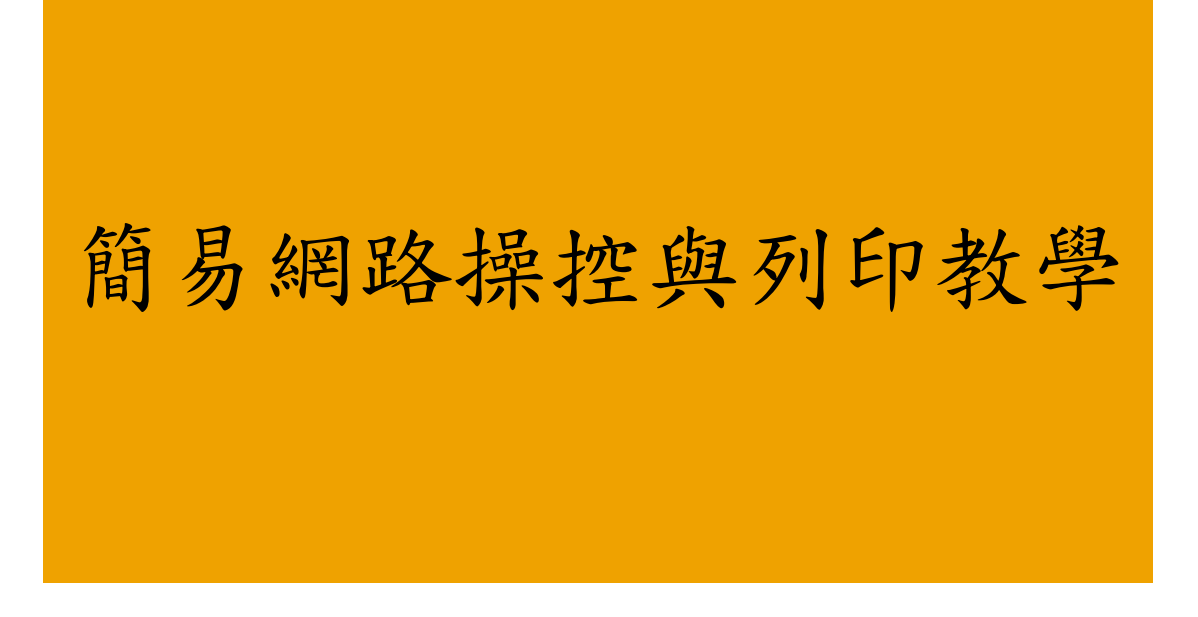

cab Technology Co., Ltd.

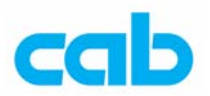

由於 cab 條碼機具有網路連線功能,可利用條碼機之 DHCP 或手動設定 IP 來連接網路,達到遠端設定條碼機參數與列印標籤等的功能,只要知道條碼 機之 IP,則任何一台遠端電腦都可以透過 IE 或 Netscape 等瀏覽器連線即 可操控此條碼機,同時亦可在 DOS 模式下,透過網路 IP 列印指令的方式直 接列印標籤檔案;而條碼機可設定密碼,避免未經授權的電腦操控此條碼機。

## 一、網路連線設定

由於 cab 條碼機具有 DHCP 功能,因此如果操作者的網路環境具有 DHCP 功能,可啓用條碼機的 DHCP 功能,則條碼機會自動取得 IP 位址, IP 的位 址可按條碼機上的 menu 切換到設定狀態,然後在條碼機簡易訊息(Short status)選項下,按面板上鍵盤中間的 Enter 鍵,在顯示的內容裡往下按,就會顯示 DHCP-IP 所分配到的 IP 位址;

如網路環境無 DHCP 功能,則可手動設定 IP,方法如下:

- 1. 在開啓條碼機電源且插上網路線連線到網路;
- 2. 按條碼機面板鍵盤上的 menu 切換到設定狀態;
- 3. 進入設定(Setup)再進入接口(Interfaces)目錄;
- 再進入 Ethernet 後,於 DHCP 選項按中間 Enter 按鍵,以左右鍵切換成 Off,完成設定後,按中間 Enter 按鍵退出此項設定,DHCP 預設値為 ON(啓動);
- 5. 在 DHCP 改成 Off 後, 按右鍵會出現 IP 選項, 按中間 Enter 按鍵即可設定 IP 位址, 左右鍵為 IP 位置, 上下鍵為更改數值, 設定完成後, 按中間 Enter 按鍵退出此項設定;若 DHCP 為 ON 的狀態, 則不會有此 IP 設定選項;
- 在 IP 設定選項右邊的網路子罩遮(Mask)選項裡,預設值為 255. 255.
   255..0,通常不需要再做更改,如有需要更改,則按照上一步驟方式更 改即可;
- 7. 在網路子罩遮(Mask)選項右邊的 Gateway 選項設定,則依操作者的 網路環境去設定,此設定請詢問公司網管人員;

完成 IP 設定後,請記下該 IP,例如此範例為 192.168.1.57,以便待會網路 連線;

在網路連線之前,請先確認電腦已安裝 Java 虛擬器,如尚未安裝,則可到 Java 網站発費下載安裝:

## Java Runtime Environment

http://www.java.com/

安裝好 Java 後,則開啓瀏覽器,輸入先前設定的 IP,如連線正常,則會顯示此畫面:

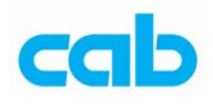

| 🕙 cab AdminApplet - Microsoft Internet Explorer 👘                                                                                                    |                                                                |                                    |                                                                                   |              |  |
|----------------------------------------------------------------------------------------------------|----------------------------------------------------------------|------------------------------------|-----------------------------------------------------------------------------------|--------------|--|
| 檔案(E) 編輯(E) 檢視(Y) 我的最愛(A) 工具(T)                                                                                                    | 說明( <u>H</u> )                                                 |                                    |                                                                                   | A.           |  |
| 3上一頁 🔹 🗇 🕑 🖹 🖹 🏠 🖓                                                                                                    | 搜尋 숡 我的最愛 🔗                                                    | 🔊 - 😓 🛛                            | <i>v</i> -                                                                        |              |  |
| 網址① 🕘 http://192.168.1.57/                                                                                                    |                                                                | -                                  |                                                                                   | ✔ 🏓 移至       |  |
| cab                                                                                                    | X                                                              | 7                                  |                                                                                   |              |  |
| 🛈 Status 🔋 Setup 🛕 System messages                                                                                                    | 🛐 Printer status line                                          | A Fonts                            | 🛃 Devices 🛛 💡 Help                                                                | 1            |  |
|                                                                                                    | <b>Mach4/20</b><br>Firmware V3.06 (Nov<br>Bootloader V1.14 (Ju | <b>0</b><br>13 2006)<br>I 24 2006) |                                                                                   |              |  |
| Temperature 24 °C (CPU 43 °C)                                                                                                    |                                                                |                                    | Heat voltage 23.9 V                                                               |              |  |
| Operative time 1h 00min                                                                                                    |                                                                |                                    | Number of labels 7                                                                |              |  |
| Thermal transfer 0.150m                                                                                                    |                                                                |                                    | Thermal direct 0.444                                                              | n            |  |
| Printer info Ready                                                                                                    |                                                                |                                    |                                                                                   |              |  |
| Date/Time           22/12/2006/04:36:39           22/12/2006/04:36:19           22/12/2006/04:28:10           22/12/2006/04:28:08           22/12/2006/04:28:05 |                                                                |                                    | Description<br>No label found<br>Setup<br>No DHCP server<br>Ready<br><u>Ready</u> | Print Update |  |
| Copyright © 2000/2006 by <u>cab Produkttechni</u>                                                                                                    | ik GmbH & Co KG                                                |                                    |                                                                                   |              |  |
| /                                                                                                    |                                                                |                                    |                                                                                   | 2 網際網路       |  |

如在瀏覽器開啓上面 IP 畫面時,同時有出現下面視窗,則是在提示操作者 在更改條碼機參數前,必須先在條碼機設定條碼機密碼:

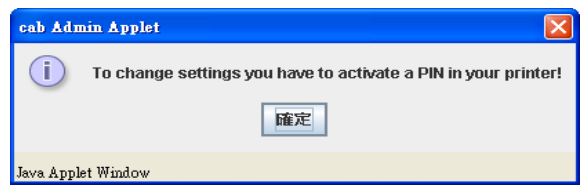

條碼機密碼 (PIN) 設定方式如下:

- 1. 按條碼機面板鍵盤上的 menu 切換到設定狀態;
- 2. 進入設定(Setup)目錄裡的最後一個安全設定(Security)設定;
- 3. 按中間 Enter 按鍵將預設値關(Off)改成開(On),再按中間 Enter 按 鍵退出;
- 按右鍵進入 PIN 選項,再按中間 Enter 按鍵將預設值 0000 改成所要設定的密碼(四位數字),例如設定成 0000;請牢記此密碼,如遺失此設定密碼,則需請相關專員才能解開!

密碼(PIN)設定完成後,可直接在 IP 視窗裡修改條碼機參數,條碼機不需 重開機就可直接套用新的設定;

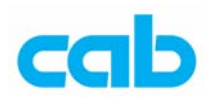

## 二、開啟條碼機 LPD 功能

如要在 DOS 模式下,透過網路列印指令直接列印標籤檔,則需開啓條碼機的 LPD 功能,此功能選項並不會出現在條碼機面板上,必須藉由瀏覽器進入條碼機設定畫面後,才會有該選項可做更改,更改方式如下:

- 1. 在完成條碼機 IP 設定與密碼(PIN)設定後,開啓瀏覽器,進入所設定的 IP 頁面
- 在此 IP 頁面裡,進入 Setup 頁面,並進入畫面內的 Setup→Ethernet→LPD,

將預設值關(Off)改成開(On),然後按下方的Set,並輸入密碼(PIN)

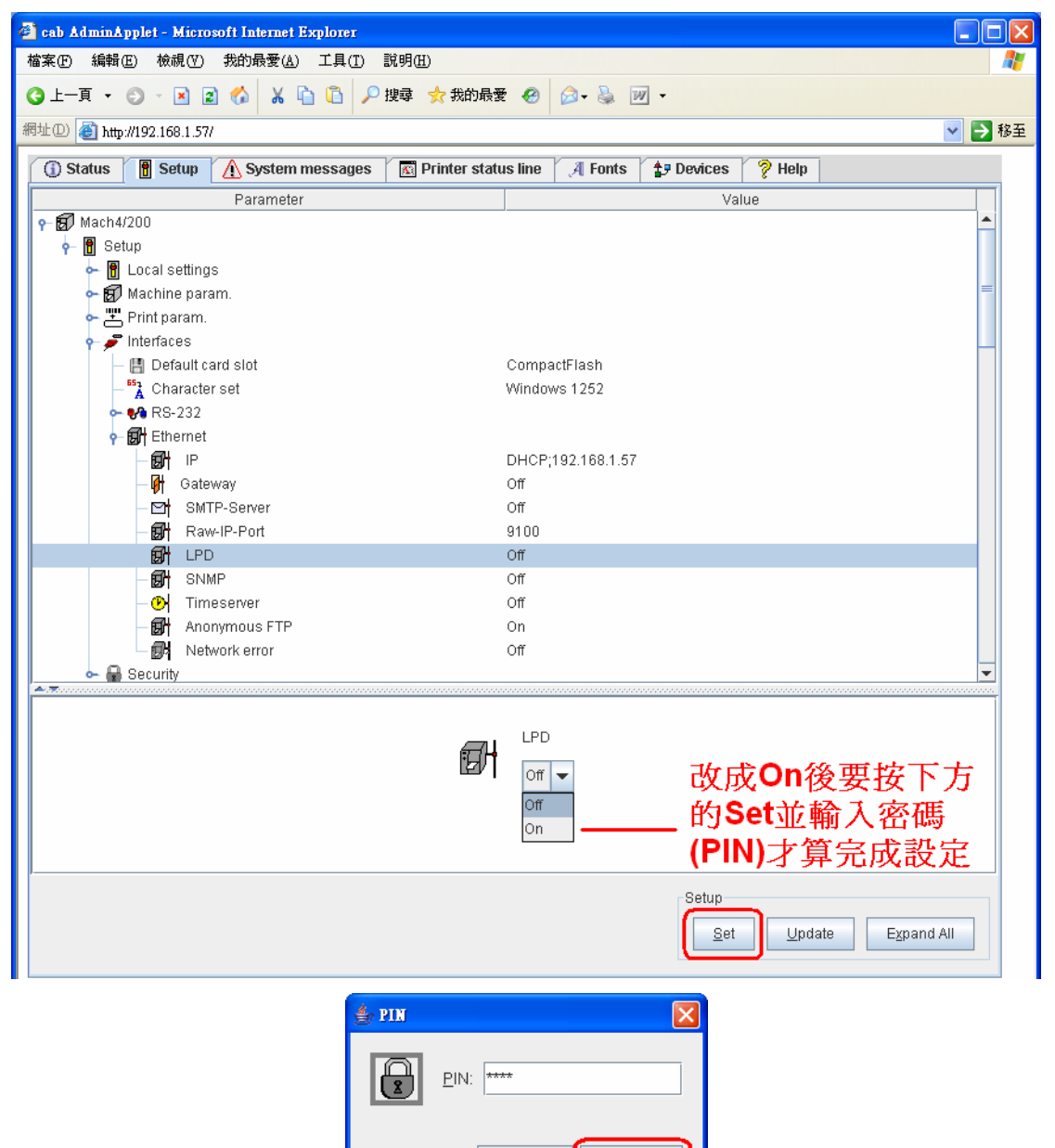

cab Technology Co., Ltd.

<u>C</u>ancel

Java Applet Window

Approve

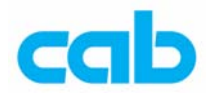

3. 完成密碼(PIN)輸入後,可按 Update 更新視窗狀態,以確認有成功更 改此設定,此時 LPD 設定應該是 On:

| 🗿 cab AdminApplet - Microsoft Internet Explorer |                                                 |                   |
|-------------------------------------------------|-------------------------------------------------|-------------------|
| 檔案(上) 編輯(上) 檢視(∀) 我的最愛(△) 工具(工)                 | 說明(出)                                           | A.                |
| ③上─頁 • ③ • 🗷 🗟 🏠 👗 🛅 🔎                          | 搜尋 📩 我的最爱 🤣 😥 💊 📝 🔻                             |                   |
| 網址① 🍓 http://192.168.1.57/                      |                                                 | 🖌 🛃 移至            |
| (1) Status Setup A System messages              | 🕅 Printer status line 🗍 🔏 Fonts 🕺 🛃 Devices 🎽 💈 | P Help            |
| Parameter                                       | Value                                           |                   |
| • 🗊 Mach4/200                                   |                                                 |                   |
| 🔶 🖪 Setup                                       |                                                 |                   |
| 🔶 🖥 Local settings                              |                                                 |                   |
| 🕶 🗊 Machine param.                              |                                                 | =                 |
| 🖕 📇 Print param.                                |                                                 |                   |
| 🖕 🗩 Interfaces                                  |                                                 |                   |
| — 📳 Default card slot                           | CompactFlash                                    |                   |
| - 🖏 Character set                               | Windows 1252                                    |                   |
| 🗢 📢 RS-232                                      |                                                 |                   |
| - 🔂 Ethernet                                    |                                                 |                   |
| - BH IP                                         | DHCP;192.168.1.57                               |                   |
| — 🕅 Gateway                                     | Off                                             |                   |
| - 🖂 SMTP-Server                                 | Off                                             |                   |
| - 🗊 Raw-IP-Port                                 | 9100                                            |                   |
| BH LPD                                          | On                                              |                   |
| - 🔂 SNMP                                        | Off                                             |                   |
| - 🕑 Timeserver                                  | Off                                             |                   |
| - 🔂 Anonymous FTP                               | On                                              |                   |
| 🗆 🔂 Network error                               | Off                                             |                   |
| Security                                        |                                                 | <b></b>           |
|                                                 |                                                 |                   |
|                                                 |                                                 |                   |
|                                                 |                                                 |                   |
|                                                 |                                                 |                   |
|                                                 |                                                 |                   |
|                                                 |                                                 |                   |
|                                                 | Cotus                                           |                   |
|                                                 | Setup                                           |                   |
|                                                 | Set                                             | Update Expand All |
|                                                 |                                                 |                   |

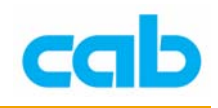

## 三、在 DOS 模式下列印標籤檔

在完成條碼機 IP、密碼(PIN)與 LPD 設定後,此時便可在 DOS 模式下, 直接鍵入網路列印指令,即可列印標籤檔案,方法如下:

1. 準備副檔名為 LBL 的標籤檔案,如無此類標籤檔案,則可將下列指令儲 存成 cab.LBL 檔:

| mm              |
|-----------------|
| J               |
| OR              |
| H100            |
| Se;0,0,10,10,20 |
| T5,5,0,3,5;cab  |
| A5              |
|                 |

-----

- 在條碼機上安裝碳帶與標籤紙,標籤紙尺寸為寬 20mm,長 10mm,或 比這尺寸大的標籤紙也可,連續紙或有間隔(Gap)的紙都可以,此範 例設定是連續紙;
- 3. 在 DOS 環境下輸入網路 IP 列印指令:

```
lpr –S 192.168.1.57 –P lp cab.LBL
```

```
按下 Enter 後,條碼機會立刻列印五張印有 cab 內容的標籤;
請注意指令大小寫與空格的區分!
```

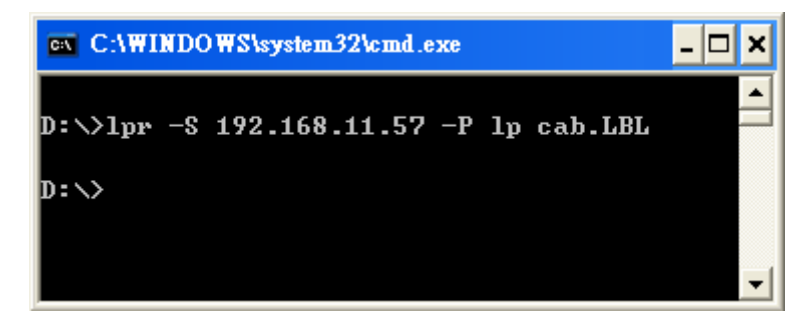

由於編碼問題,此網路 IP 列印標籤檔的功能,目前不支援標籤檔內含有繁 中或簡中的中文字型!